# Configuração TACACS+ da Cisco Unified Wireless Network

# Contents

Introduction **Prerequisites** Requirements Componentes Utilizados Conventions Implementação TACACS+ no controlador Autenticação Autorização Relatório Configuração TACACS+ na WLC Adicionar um servidor de autenticação TACACS+ Adicionar um servidor de autorização TACACS+ Adicionar um servidor de contabilidade TACACS+ Configurar o pedido de autenticação Verifique a configuração Configurar o servidor Cisco Secure ACS Configuração de rede Configuração da interface Configuração de usuário/grupo Registros contábeis no Cisco Secure ACS Configuração TACACS+ no WCS WCS usando domínios virtuais Configurar o Cisco Secure ACS para usar o WCS Configuração de rede Configuração da interface Configuração de usuário/grupo Debugs Depurações do WLC para role1=ALL Depurações de WLC para várias funções Depurações de uma WLC para falha de autorização Informações Relacionadas

### **Introduction**

Este documento fornece um exemplo de configuração do Terminal Access Controller Access Control System Plus (TACACS+) em um Controller de LAN Wireless (WLC) e de um Cisco

Wireless Control System (WLC) para uma Cisco Unified Wireless Network. Este documento também fornece dicas básicas de troubleshooting.

TACACS+ é um protocolo cliente/servidor que fornece segurança centralizada para usuários que tentam obter acesso de gerenciamento a um roteador ou servidor de acesso à rede. O TACACS+ fornece estes serviços AAA:

- Autenticação dos usuários que tentam fazer login no equipamento de rede
- Autorização para determinar que nível de acesso os usuários devem ter
- Contabilização para acompanhar todas as alterações feitas pelo usuário

Consulte <u>Configuração do TACACS+</u> para obter mais informações sobre os serviços AAA e a funcionalidade TACACS+.

Consulte Comparação TACACS+ e RADIUS para uma comparação de TACACS+ e RADIUS.

# **Prerequisites**

### **Requirements**

A Cisco recomenda que você tenha conhecimento destes tópicos:

- Conhecimento de como configurar WLCs e pontos de acesso lightweight (LAPs) para operação básica
- Conhecimento de Lightweight Access Point Protocol (LWAPP) e métodos de segurança sem fio
- Conhecimento básico RADIUS e TACACS+
- Conhecimento básico da configuração do Cisco ACS

### **Componentes Utilizados**

As informações neste documento são baseadas nestas versões de software e hardware:

- Cisco Secure ACS para Windows versão 4.0
- Cisco Wireless LAN Controller que executa a versão 4.1.171.0. A funcionalidade TACACS+ em WLCs é suportada na versão de software 4.1.171.0 ou posterior.
- Cisco Wireless Control System que executa a versão 4.1.83.0. A funcionalidade TACACS+ no WCS é suportada na versão de software 4.1.83.0 ou posterior.

The information in this document was created from the devices in a specific lab environment. All of the devices used in this document started with a cleared (default) configuration. If your network is live, make sure that you understand the potential impact of any command.

### **Conventions**

Consulte as <u>Convenções de Dicas Técnicas da Cisco para obter mais informações sobre</u> <u>convenções de documentos.</u>

# Implementação TACACS+ no controlador

### **Autenticação**

A autenticação pode ser realizada usando um banco de dados local, RADIUS ou servidor TACACS+ que usa um nome de usuário e uma senha. A implementação não é totalmente modular. Os serviços de autenticação e autorização estão ligados entre si. Por exemplo, se a autenticação for executada usando o banco de dados RADIUS/local, a autorização não será executada com TACACS+. Ele usaria as permissões associadas para o usuário no banco de dados local ou RADIUS, como somente leitura ou leitura/gravação, enquanto quando a autenticação é executada com TACACS+, a autorização é vinculada ao TACACS+.

Nos casos em que vários bancos de dados são configurados, uma CLI é fornecida para indicar a sequência na qual o banco de dados de back-end deve ser chamado.

### <u>Autorização</u>

A autorização é baseada em tarefas em vez de uma autorização real baseada em comandos. As tarefas são mapeadas para várias guias que correspondem aos sete itens da barra de menus atualmente na GUI da Web. Estes são os itens da barra de menus:

- MONITOR
- WLANS
- CONTROLADOR
- Tecnologia Wireless
- SECURITY
- GERENCIAMENTO
- COMANDO

O motivo desse mapeamento é baseado no fato de que a maioria dos clientes usa a interface da Web para configurar o controlador em vez da CLI.

Uma função adicional para o LOBBY (lobby admin management, gerenciamento de admin de lobby) está disponível para usuários que precisam ter apenas privilégios de administrador de lobby.

A tarefa que um usuário tem direito é configurada no servidor TACACS+ (ACS) usando os pares de valor de atributo (AV) personalizados. O usuário pode ser autorizado para uma ou várias tarefas. A autorização mínima é MONITOR apenas e o máximo é ALL (autorizado a executar todas as sete guias). Se um usuário não tiver direito a uma tarefa específica, ele ainda poderá acessar essa tarefa no modo somente leitura. Se a autenticação estiver habilitada e o servidor de autenticação se tornar inacessível ou incapaz de autorizar, o usuário não poderá fazer login no controlador.

**Observação:** para que a autenticação de gerenciamento básica via TACACS+ seja bem-sucedida, você deve configurar servidores de autenticação e autorização na WLC. A configuração de contabilização é opcional.

### **Relatório**

A contabilização ocorre sempre que uma determinada ação iniciada pelo usuário é executada com êxito. Os atributos alterados são registrados no servidor de contabilidade TACACS+ junto com estes:

- A ID de usuário do indivíduo que fez a alteração
- O host remoto de onde o usuário está conectado
- A data e a hora em que o comando foi executado
- Nível de autorização do usuário
- Uma string que fornece informações sobre qual ação foi executada e os valores fornecidos

Se o servidor de contabilidade ficar inacessível, o usuário ainda poderá continuar a sessão.

**Observação:** os registros contábeis não são gerados do WCS na versão de software 4.1 ou anterior.

## Configuração TACACS+ na WLC

O Software WLC versão 4.1.171.0 e posterior apresenta novas CLIs e alterações na GUI da Web para habilitar a funcionalidade TACACS+ na WLC. As CLIs introduzidas estão listadas nesta seção para referência. As alterações correspondentes da GUI da Web são adicionadas na guia Segurança.

Este documento pressupõe que a configuração básica da WLC já está concluída.

Para configurar o TACACS+ no controlador WLC, você precisa concluir estas etapas:

- 1. Adicionar um servidor de autenticação TACACS+
- 2. Adicionar um servidor de autorização TACACS+
- 3. Adicionar um servidor de contabilidade TACACS+
- 4. Configurar o pedido de autenticação

#### Adicionar um servidor de autenticação TACACS+

Conclua estes passos para adicionar um TACACS+ Authentication Server:

1. Use a GUI e vá para Security > TACACS+ >

#### Authentication.

| cisco                                                                                               | MONITOR MLANS  | CONTROLLER WIRELESS | SECURITY | M&NAGEMENT | COMMANDS | ΗED | Sage C | infiguration | Bing   Logout  Befresh |
|----------------------------------------------------------------------------------------------------|----------------|---------------------|----------|------------|----------|-----|--------|--------------|------------------------|
| Security                                                                                            | TACACS+ Auther | tication Servers    |          |            |          |     |        |              | New                    |
| AAA<br>General<br>RADIUS<br>Accounting<br>TACACS+<br>Authentication<br>Accounting<br>Authentication | Server Index   | Server Address      | Fer      | Admin Sta  | lus      |     |        |              |                        |

 Adicione o endereço IP do servidor TACACS+ e insira a chave secreta compartilhada. Se necessário, altere a porta padrão do TCP/49.

| սիսիս<br>cisco                                         | MONITOR MUANS CONTRO     | OLLER WIJPELESS | SECURITY | MUNAGEMENT | сдинилоз | HEID | Sage Configuration   Bing   Logaut   Befresh |
|--------------------------------------------------------|--------------------------|-----------------|----------|------------|----------|------|----------------------------------------------|
| Security                                               | TACACS+ Authentication   | Servers > New   |          |            |          |      | < Back Apply                                 |
| - AAA<br>General                                       | Server Index (Priority)  | 1 🛩             |          |            |          |      |                                              |
| RAD025     Authentication                              | Server IPAddress         | 10.1.1.12       |          |            |          |      |                                              |
| TACACS+     Authentication                             | Shared Secret Format     | ASCE V          |          |            |          |      |                                              |
| Accounting<br>Authorization                            | Shared Secret            |                 |          |            |          | ]    |                                              |
| Local Net Users<br>MAC Filtering                       | Confirm Shared<br>Secret |                 |          |            |          | ]    |                                              |
| Disabled Clients<br>User Login Policies<br>AP Policies | Port Number              | 49              |          |            |          |      |                                              |
| + Local EAP                                            | Server Status            | Enabled 💌       |          |            |          |      |                                              |
| Priority Order     Access Control Lists                | Retransmit Timoout       | 2 seconds       |          |            |          |      |                                              |

3. Clique em Apply.Você pode realizar isso na CLI usando o comando config tacacs auth add <Server Index> <IP addr> <port> [ascii/hex] comando <secret>:

(Cisco Controller) >config tacacs auth add 1 10.1.1.12 49 ascii cisco123

### Adicionar um servidor de autorização TACACS+

Conclua estes passos para adicionar um TACACS+ Authorization Server:

- 1. Na GUI, vá para Security > TACACS+ > Authorization (Segurança > TACACS+ > Autorização).
- 2. Adicione o endereço IP do servidor TACACS+ e insira a chave secreta compartilhada. Se necessário, altere a porta padrão do

| • | TCP/49.                                                          |                          |               |          |            |          |      |      |                         |                  |
|---|------------------------------------------------------------------|--------------------------|---------------|----------|------------|----------|------|------|-------------------------|------------------|
|   | cisco                                                            | MONITOR MLANS CONTROL    | LLER WPELESS  | SECURITY | Management | COMMANDS | Hero | 5 mg | e Configuration    Eing | Logout   Befresh |
|   | Security                                                         | TACACS* Authorization S  | iervers > New |          |            |          |      |      | < Back                  | Apply            |
|   | ▼ AAA<br>General                                                 | Server Index (Priority)  | 1 ¥           |          |            |          |      |      |                         |                  |
|   | <ul> <li>RADBUS<br/>Authentication<br/>Accounting</li> </ul>     | Server IPAddress         | 10.1.1.12     |          |            |          |      |      |                         |                  |
|   | TACACS+     Authentication     Accounting                        | Shared Secret Format     | 45011         |          |            |          |      |      |                         |                  |
|   | Authorization                                                    | Shared Secret            | *****         |          |            |          |      |      |                         |                  |
|   | Local Net Users<br>MAC Filtering<br>Disabled Clients             | Confirm Shared<br>Secret | *****         |          |            |          |      |      |                         |                  |
|   | User Login Policies<br>AP Policies                               | Port Number              | 49            |          |            |          |      |      |                         |                  |
|   | Local EAP                                                        | Server Status            | Enabled 💌     |          |            |          |      |      |                         |                  |
|   | <ul> <li>Priority Order</li> <li>Access Control Lists</li> </ul> | Retransmit Timeout       | 2 seconds     |          |            |          |      |      |                         |                  |

3. Clique em Apply.Você pode realizar isso na CLI usando o comando config tacacs athr add <Server Index> <IP addr> <port> [ascii/hex] comando <secret>:

(Cisco Controller) >config tacacs athr add 1 10.1.1.12 49 ascii cisco123

#### Adicionar um servidor de contabilidade TACACS+

Conclua estes passos para adicionar um TACACS+ Accounting Server:

- 1. Use a GUI e vá para Segurança > TACACS+ > Contabilidade.
- 2. Adicione o endereço IP do servidor e digite a chave secreta compartilhada. Se necessário, altere a porta padrão do

#### TCP/49.

| 101/10.                                              |                            |                    |                     |              |                                              |
|------------------------------------------------------|----------------------------|--------------------|---------------------|--------------|----------------------------------------------|
| ahaha<br>cisco                                       | HONITOR MUNIC              | ONTROLLER WIRELESS | SECURITY MONAGEMENT | COMMINOS RED | Sage Configuration   Bing   Logout   Befresh |
| Security                                             | TACACS+ Accountin          | ng Servers > New   |                     |              | < Back Apply                                 |
| - AAA<br>General                                     | Server Index<br>(Priority) | 1 🛩                |                     |              |                                              |
| Authentication     Accounting                        | Server IPAddress           | 10.1.1.12          |                     |              |                                              |
| TACACS+     Authentication                           | Shared Secret Forma        | ASCII 🗸            |                     |              |                                              |
| Autorization<br>LDAP                                 | Shared Secret              |                    |                     |              |                                              |
| Local Net Users<br>MAC Filtering<br>Disabled Clearts | Confirm Shared<br>Secret   | ****               |                     |              |                                              |
| User Login Policies<br>AP Policies                   | Port Number                | 49                 |                     |              |                                              |
| + Local EAP                                          | Server Status              | Enabled 💌          |                     |              |                                              |
| Priority Order                                       |                            | _                  |                     |              |                                              |
| + Access Control Lists                               | Retransmit Timeout         | seconds            |                     |              |                                              |

 Clique em Apply.Você pode realizar isso na CLI usando o comando config tacacs acct add 
 Server Index> <IP addr> <port> [ascii/hex] comando <secret>:

(Cisco Controller) >config tacacs acct add 1 10.1.1.12 49 ascii cisco123

### Configurar o pedido de autenticação

Esta etapa explica como configurar a ordem de autenticação AAA quando há vários bancos de dados configurados. A ordem de autenticação pode ser **local e RADIUS**, ou **local e TACACS**. A configuração padrão do controlador para a ordem de autenticação é *local e RADIUS*.

Conclua estes passos para configurar a ordem da autenticação:

- 1. Na GUI, vá para Security > Priority Order > Management User.
- 2. Selecione a prioridade de autenticação.Neste exemplo, TACACS+ foi selecionado.
- 3. Clique em Apply para que a seleção

ocorra

| 000114.                                                                                                    |                                                                                                    |                                           |
|----------------------------------------------------------------------------------------------------|----------------------------------------------------------------------------------------------------|-------------------------------------------|
| alialia<br>cisco                                                                                                    | MONITOR WLANS CONTROLLER WIRELESS SECURITY MANAGEMENT COMMANDS HELP                                                 | Sage Configuration   Eng   Logaut Befresh |
| Security                                                                                                    | Priority Order > Management User                                                                                    | Apply                                     |
| ALA     General     General     ADDUS     Addentication     Accounting     TACACS +     Addentication     Accounting     Arthenization     LDAP     Local Net Users     MAC Filtering     Disabled Clients     User Login Policies     AP Policies     Priority Onder     Management User | Authentication Priority ①Radius ③TACACS+<br>*Cocal is implicitly set as the first server to thy for authentication. |                                           |

Você pode realizar isso na CLI usando o comando **config aaa auth mgmt** *server1>* 

#### Verifique a configuração

Esta seção descreve os comandos usados para verificar a configuração TACACS+ na WLC. Estes são alguns comandos **show** úteis que ajudam a determinar se a configuração está correta:

 show aaa auth — Fornece informações sobre a ordem da autenticação. (Cisco Controller) >show aaa auth Management authentication server order: 1..... local 2..... Tacacs show tacacs summary — Exibe um resumo dos serviços e estatísticas TACACS+. (Cisco Controller) >show tacacs summary Authentication Servers Idx Server Address Port State Tout --- ----- -----10.1.1.12 49 Enabled 2 1 Authorization Servers Idx Server Address Port State Tout \_\_\_\_ \_\_\_\_\_\_ \_\_\_\_\_ \_\_\_\_\_ \_\_\_\_\_ 1 10.1.1.12 49 Enabled 2 Accounting Servers Idx Server Address Port State Tout --- ------\_\_\_\_\_ \_\_\_\_ \_\_\_\_ 49 10.1.1.12 1 Enabled 2 show tacacs auth stats — Exibe estatísticas do servidor de autenticação TACACS+. (Cisco Controller) > show tacacs auth statistics Authentication Servers: Server Index..... 1 Server Address..... 10.1.1.12 Msg Round Trip Time..... 0 (1/100 second) First Requests..... Retry Requests..... 3 Accept Responses...... 3 Reject Responses..... 0 Error Responses..... 0 Restart Responses..... 0 Follow Responses..... 0 GetData Responses..... 0 Encrypt no secret Responses..... 0 Challenge Responses..... 0 Malformed Msgs..... 0 Bad Authenticator Msgs..... 0 Timeout Requests..... 12 Unknowntype Msgs..... 0 Other Drops..... 0 show tacacs athr stats — Exibe estatísticas do servidor de autorização TACACS+. (Cisco Controller) >show tacacs athr statistics Authorization Servers: Server Index..... 1 Server Address..... 10.1.1.12 Msg Round Trip Time..... 0 (1/100 second) First Requests..... 3

Retry Requests..... Received Responses..... 3 Authorization Success..... 3 Authorization Failure..... 0 Challenge Responses..... 0 Malformed Msgs..... 0 Bad Athrenticator Msgs..... 0 Timeout Requests..... 0 Unknowntype Msgs..... 0 Other Drops..... 0 show tacacs acct stats — Exibe estatísticas do servidor de contabilidade TACACS+. (Cisco Controller) >show tacacs acct statistics Accounting Servers: Server Index..... 1 Server Address..... 10.1.1.12 Msg Round Trip Time..... 0 (1/100 second) First Requests..... 133 Retry Requests..... 0 Accounting Response..... 0 Accounting Request Success..... 0 Accounting Request Failure..... 0 Malformed Msgs..... 0 Bad Authenticator Msgs..... 0 Unknowntype Msgs..... 0 Other Drops..... 0

### Configurar o servidor Cisco Secure ACS

Esta seção fornece as etapas envolvidas no Servidor TACACS+ ACS para criar serviços e atributos personalizados e atribuir as funções aos usuários ou grupos.

A criação de usuários e grupos não é explicada nesta seção. Supõe-se que os usuários e grupos sejam criados conforme necessário. Consulte o <u>Guia do usuário do Cisco Secure ACS for</u> <u>Windows Server 4.0</u> para obter informações sobre como criar usuários e grupos de usuários.

#### Configuração de rede

Conclua esta etapa:

Adicione o endereço IP de gerenciamento do controlador como cliente AAA com mecanismo de autenticação como TACACS+ (Cisco IOS).

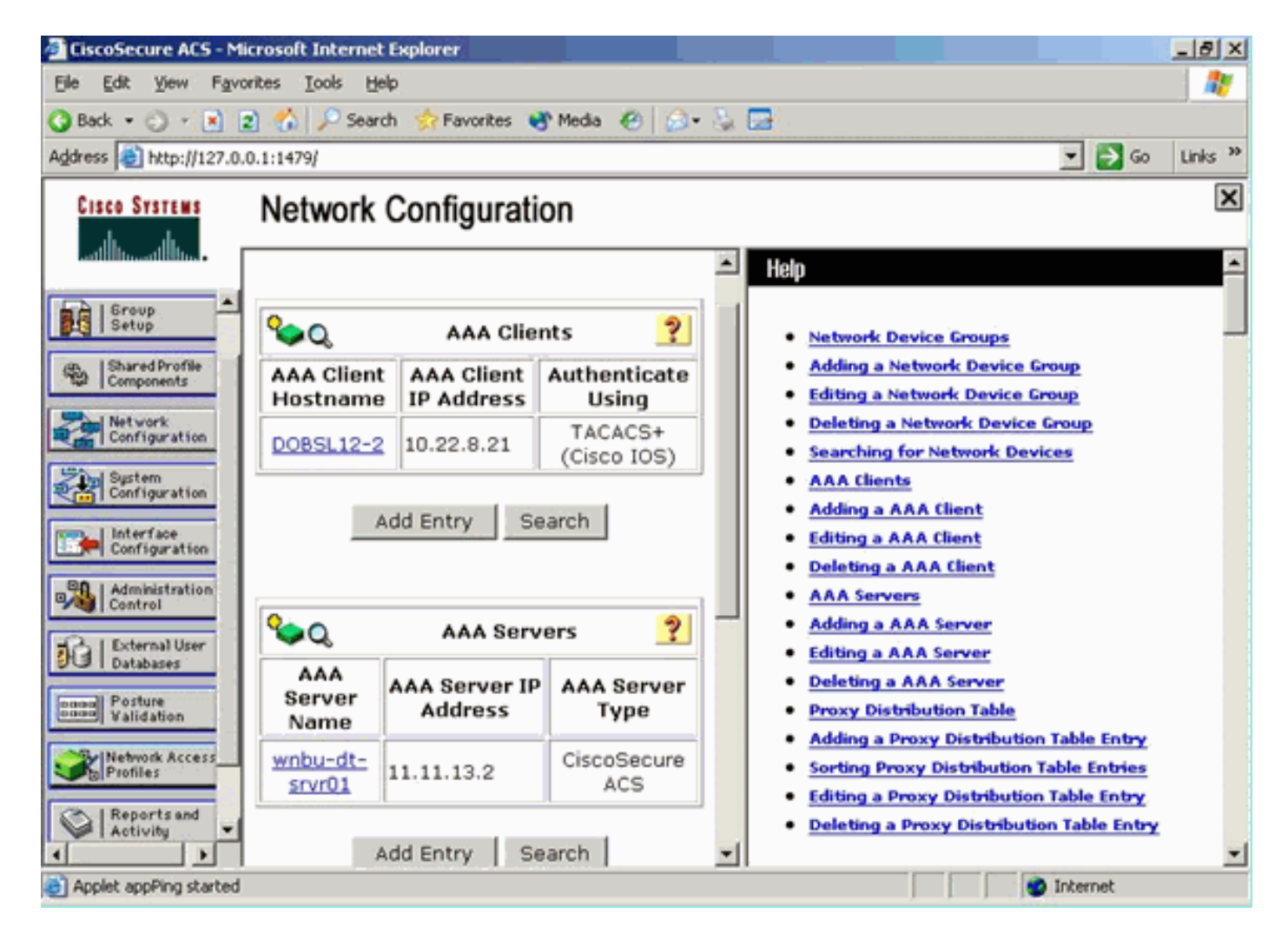

### Configuração da interface

Conclua estes passos:

- 1. No menu Interface Configuration, selecione o link TACACS+ (Cisco IOS).
- 2. Ative os novos serviços.
- 3. Marque as caixas de seleção Usuário e Grupo.
- 4. Digite ciscowlc for Service e common for Protocol.
- 5. Ative os **recursos avançados**

TACACS+.

|       |          | TACACS+ Services               | ? |
|-------|----------|--------------------------------|---|
| User  | Group    |                                |   |
|       | V        | PPP IP                         |   |
|       |          | PPP IPX                        |   |
|       |          | PPP Multilink                  |   |
|       |          | PPP Apple Talk                 |   |
|       |          | PPP VPDN                       |   |
|       |          | PPP LCP                        |   |
|       |          | ARAP                           |   |
|       | V        | Shell (exec)                   |   |
|       |          | PIX Shell (pixshell)           |   |
|       |          | SLIP                           |   |
|       |          |                                |   |
| New 5 | ervices  | Service Protocol               |   |
| 5     | <b>V</b> | ciscowic common                | _ |
|       |          |                                | _ |
|       | -        |                                | _ |
|       |          |                                |   |
|       |          |                                |   |
|       |          | Advanced Configuration Ontions |   |

6. Clique em Enviar para aplicar as alterações.

### Configuração de usuário/grupo

Conclua estes passos:

- 1. Selecione um Usuário/Grupo criado anteriormente.
- 2. Vá para TACACS+ Settings.
- 3. Marque a caixa de seleção que corresponde ao serviço *ciscowlc* criado na seção Interface Configuration.
- 4. Marque a caixa de seleção Atributos personalizados.

| Cisco Systems                | Group Setup                                                     |   |
|------------------------------|-----------------------------------------------------------------|---|
| dlltmdlltm.                  | Jump To Access Restrictions                                     |   |
| User<br>Setup                | Shell Command Authorization Set                                 | 1 |
| Group<br>Setup               | Assign a Shell Command Authorization Set for any network device |   |
| Shared Profile<br>Components | C Per Group Command Authorization                               |   |
| Network<br>Configuration     | Unmatched Cisco IOS commands                                    |   |
| System<br>Configuration      | @ Deny                                                          |   |
| Configuration                | Command:                                                        |   |
| Administration<br>Control    | Arguments:                                                      |   |
| Databases                    |                                                                 |   |
| Network Access               | Unlisted annuments                                              |   |
| Profiles                     | O Permit                                                        |   |
| Reports and<br>Activity      | C Deny                                                          |   |
| Documentation                | ✓ ciscowic common                                               |   |
|                              | ☑ Custom attributes                                             |   |
|                              | role1=ALL ×                                                     |   |
|                              |                                                                 |   |
|                              | ×                                                               |   |
|                              | Wireless-WCS HTTP                                               |   |
|                              | Custom attributes                                               |   |
|                              |                                                                 |   |
|                              |                                                                 |   |
|                              |                                                                 |   |
|                              |                                                                 |   |
|                              | IETF RADIUS Attributes                                          |   |
|                              | [006] Service-Type     [Caliback NAS Promot                     |   |
|                              | Submit Submit + Restart Cancel                                  |   |

- 5. Na caixa de texto abaixo de Atributos personalizados, insira este texto se o usuário criado precisar de acesso somente à WLAN, SEGURANÇA e CONTROLADOR: role1=WLAN role2=SECURITY role3=CONTROLLER.Se o usuário precisar acessar apenas a guia SEGURANÇA, insira este texto: role1=SEGURANÇA.A função corresponde aos sete itens da barra de menus na GUI da Web do controlador. Os itens da barra de menus são MONITOR, WLAN, CONTROLLER, WIRELESS, SECURITY, MANAGEMENT e COMMAND.
- 6. Digite a função que um usuário precisa para a função1, a função2 e assim por diante. Se um usuário precisa de todas as funções, então a palavra-chave **ALL** deve ser usada. Para a função de administrador do lobby, a palavra-chave **LOBBY** deve ser usada.

# Registros contábeis no Cisco Secure ACS

Os registros contábeis TACACS+ da WLC estão disponíveis no Cisco Secure ACS na Administração TACACS+ de relatórios e atividade:

| Considerate ACS - No       | crosoft Internet Explorer      |                           |              |                      |                     |                      |          |           |                                       |              |            | _1#1X              |
|----------------------------|--------------------------------|---------------------------|--------------|----------------------|---------------------|----------------------|----------|-----------|---------------------------------------|--------------|------------|--------------------|
| File Edit View Favo        | ribes Tools melp               |                           |              |                      |                     |                      |          |           |                                       |              |            | -                  |
| 4-846 + 17 - Q ()          | 1 2 Dieset Grunnen Ortein (# 1 | 3-9                       |              |                      |                     |                      |          |           |                                       |              |            | _                  |
| Address (a) https://127.04 | 11.4087/                       |                           |              |                      |                     |                      |          |           |                                       |              |            | • 1260 Links *     |
| Congle C+                  | 🔹 Ga - 🛫 📮 - 😭 Backmarks - 😹   | I blocked 🖤 Owch = 😘      | AND P STOR   | : 🖨 Sector 🥖         |                     |                      |          |           |                                       |              |            | O settenter        |
| Croce System               | Reports and Activity           |                           |              |                      |                     |                      |          |           |                                       |              |            |                    |
|                            | reports and soundy             |                           |              |                      |                     |                      |          |           |                                       |              |            | -                  |
|                            | Select                         | Select                    |              |                      |                     |                      |          |           |                                       |              |            |                    |
| a line                     |                                | Tececs+ Administratio     | n active.csv | 🖸 Befrash 🛛 🖓 Gar    | whicad              |                      |          |           |                                       |              |            |                    |
| and   Dress                | Reports                        | Regular Expression        |              | Start Date           | 6 Time              | End Date & Time      |          | Pows per  | Fage                                  |              |            |                    |
| PO I SATIO                 |                                |                           |              | [mm/dd/)))           | ry, hhi mini sa     | Imm/dd/yyyy/.htcmm:  | 55       | 50        | -                                     |              |            |                    |
| S Company                  | In Incacle accounting          | Apply Filter Oe           | er Filter    |                      |                     |                      |          |           |                                       |              |            |                    |
| Salatust                   | A TACACET Administration       | Filtering is not applied. |              |                      |                     |                      |          |           |                                       |              |            |                    |
| Configration               | P vict accounts                | Date 4 Time 3             | tser-fsame   | Group-Name           |                     | cmd                  | priv-h   | ( service | NAS-Portname                          | task. Id     | NAS-IP-Add | ress reason        |
| Configention               | Passed Authentications         | 02/22/2007 36:26:52 5     | PC           | acs Group for WLC    | wan-enable 1        |                      | 249      | shell     |                                       | 224          | 10.10.80.3 |                    |
| and I Martine              | B Ealed.Attends                | 02/22/2007 36-26-52 5     | FC Tac       | ace Group for WLC    | wian idap delete    | 1 position 2         | 249      | shell     |                                       | 223          | 10.10.00.3 | 10 A 1             |
| Configuration              | Logged-in Users                | 02/22/2007 116:26:52 6    | scTac        | act Group for WLC    | wian idap delete    | 1 position 1         | 249      | shee      |                                       | 222          | 10.10.00.3 |                    |
| Address and the            | Desabled Accounts              | 02/22/2007 16:26:52 5     | ec Taci      | act Group for WLC    | wian idap delete    | 1 position 0         | 249      | shell     |                                       | 221          | 10.10.00.3 |                    |
| - Construct                | ACS Rectup and Restore         | 02/22/2007 36 26 52 5     | PC 140       | ecs group for WUC    | wan timeout 1.0     | a disable d          | -Dark    | shell     | · · · · · · · · · · · · · · · · · · · | 220          | 10.10.00.3 |                    |
| Contenation                | Database Replication           | 00/20/2007 30:20:56 5     | PC 140       | ecs group for WLC    | was machined        | VAE for winneld +    | 249      | sree .    |                                       | 110          | 10.10.00.3 |                    |
| Cond Patient               | Administration Audit           | 02/22/2007 116:26:52 8    | te Tat       | act Group for WLC    | wight becarity with | WARA REAL BEAMS 1    | 249      | abati     |                                       | 217          | 10.10.00.2 |                    |
| LITER Paintation           |                                | 02/22/2007 36:26:52 5     | kt Tata      | acts Group for WLC   | wish association    | e detable 1          | 249      | shell     |                                       | 216          | 10.10.00.3 | - 10 M             |
| Contract Acres             | all the canadiant charges      | 02/22/2007 116 26 52 5    | t Tao        | act Group for WLC    | when gos 1 plating  | um i                 | 249      | shell     | -                                     | 215          | 10.10.80.9 |                    |
|                            | ACS Service Montoring          | 02/22/2007 16:26:52 1     | HC T40       | acs Group for WLC    | wian radio 1 al     |                      | 249      | shell     |                                       | 224          | 10.10.80.3 |                    |
| C Assorty and              |                                | 02/22/2007 36-26-52 5     | ac Tac       | acs Group for WLC    | wan dhop_server     | t 1 0 0 0 0 required | 249      | shell     |                                       | 223          | 10.10.00.3 |                    |
| arCh1 below                |                                | 02/22/2007 16:26:52 5     | ic Tat       | acts Group for WLC   | wian broadcast-s    | sid enable 1         | 249      | shell     |                                       | 232          | 10.10.00.3 | - 1 I              |
| - Desmanutes               | 9                              | 02/22/2007 16:26:52 5     | ic Tab       | act Group for WLC    | wian exclusionist   | 10                   | 249      | 1040      | -                                     | 211          | 10.10.00.3 |                    |
|                            | Y Ban to wep                   | 02/22/2007 16 26 52 5     | ac Tao       | acs Group for WLC    | wan exclusionist    | 1 disable            | 249      | shell     |                                       | 230          | 10.10.80.9 |                    |
|                            |                                | 02/22/2007 16:26:52 5     | H T40        | acs Group for WLC    | wian act 1          |                      | 249      | shell     |                                       | 209          | 10.10.80.3 |                    |
|                            |                                | 02/22/2007 36:26:52 5     | ec _Tac      | acs Group for WLC    | wian interface 1:   | 100                  | 249      | shell     |                                       | 208          | 10.10.80.3 |                    |
|                            |                                | 02/22/2007 136:26:52 5    | ec Tac       | acs Group for WLC    | wian disable 1      |                      | 249      | 'shell    |                                       | 207          | 10.10.00.3 |                    |
|                            |                                |                           |              |                      |                     |                      |          |           |                                       |              |            |                    |
| €<br>∰9≠€ [1] # \$         | Charlenger ACS                 | CS-Netepad                | - mutal      | Participation in the | Jourie              | (C) (*)wCSLope       | -Hereid. |           | Wippeters25                           | aco - Morosa | n 104e 💆   | arat<br>4 4 4.2100 |

# Configuração TACACS+ no WCS

Conclua estes passos:

- 1. Na GUI, faça login no WCS com a conta raiz.
- 2. Adicione o servidor TACACS+. Vá para Administration > AAA > TACACS+ > Add TACACS+ Server.

| ababa           | Wireless Control System                                            | Username: root   Logovt   Refresh   Print View |
|-----------------|--------------------------------------------------------------------|------------------------------------------------|
| cisco           | Monitor * Beports * Configure * Location * Administration * Melo * |                                                |
| AAA             | TACACS+                                                            | Select a command 💌 60                          |
| Change Password | No TACACS+ Servers found in the system                             |                                                |
| AAA Node        |                                                                    |                                                |
| Users           |                                                                    |                                                |
| Groups          |                                                                    |                                                |
| Active Sessions |                                                                    |                                                |
| TACACS+         |                                                                    |                                                |
| RADIUS          |                                                                    |                                                |

3. Adicione os detalhes do servidor TACACS+, como endereço IP, número da porta (49 é padrão) e chave secreta

#### compartilhada.

| ababa           | Wireless Control S    | ystem                                       | Usemame: root   Logaut   Refresh   Print View 🖹 |
|-----------------|-----------------------|---------------------------------------------|-------------------------------------------------|
| cisco           | Bankor • Beports • Ca | figure = Location = Administration = Help = |                                                 |
| AAA             | TACACS+               |                                             |                                                 |
| Change Password | Server Address        | 10.1.1.12                                   |                                                 |
| AAA Node        | Port                  | 49                                          |                                                 |
| liters          | Shared Secret Format  | ASCII                                       |                                                 |
|                 | Shared Secret         |                                             |                                                 |
| Groups          | Confirm Shared Secret |                                             |                                                 |
| Active Sessions | Retransmit Timeout    | 5 seconds                                   |                                                 |
| TACACS+         | Retries               | 1                                           |                                                 |
| 840.005         | Authentication Type   | PAP 💌                                       |                                                 |
| AND US          | Submit Cancel         |                                             |                                                 |

4. Ative a autenticação TACACS+ para administração no WCS. Vá para Administration > AAA
 > AAA Mode > Select

| TACACS+.        |                                                                    |
|-----------------|--------------------------------------------------------------------|
| ababa           | Wireless Control System                                            |
| cisco           | Bonitor + Beports + Configure + Location + Administration + Belo + |
| AAA             | AAA Mode Settings                                                  |
| Change Password | AAA Mode O Local O RADIUS ® TACACS+                                |
| AAA Node        | Falback on Local                                                   |
| Users           | OK Install forms more more in point to be almost antihestimated    |
| Groups          | locally irrespective of the AAA Mode Settings.                     |
| Active Sessions |                                                                    |
| TACACS+         |                                                                    |
| RADIUS          |                                                                    |

#### WCS usando domínios virtuais

O domínio virtual é um novo recurso introduzido com o WCS versão 5.1. Um domínio virtual WCS consiste em um conjunto de dispositivos e mapas e restringe a visualização de um usuário a informações relevantes para esses dispositivos e mapas. Por meio de um domínio virtual, um administrador pode garantir que os usuários possam visualizar apenas os dispositivos e mapas pelos quais são responsáveis. Além disso, devido aos filtros do domínio virtual, os usuários podem configurar, exibir alarmes e gerar relatórios somente para a parte atribuída à rede. O administrador especifica um conjunto de domínios virtuais permitidos para cada usuário. Somente um desses pode estar ativo para esse usuário no login. O usuário pode alterar o domínio virtual na parte superior da tela. Todos os relatórios, alarmes e outras funcionalidades agora são filtrados por esse domínio virtual.

Se houver apenas um domínio virtual definido (raiz) no sistema e o usuário não tiver nenhum domínio virtual nos campos de atributos personalizados no servidor TACACS+/RADIUS, o usuário recebe o domínio virtual raiz por padrão.

Se houver mais de um domínio virtual e o usuário não tiver nenhum atributo especificado, o usuário será bloqueado para fazer logon. Para permitir que o usuário faça logon, os atributos personalizados do Domínio Virtual devem ser exportados para o servidor Radius/TACACS+.

A janela Virtual Domain Custom Attributes permite indicar os dados específicos de protocolo apropriados para cada domínio virtual. O botão Exportar na barra lateral Hierarquia de domínio virtual formata previamente os atributos RADIUS e TACACS+ do domínio virtual. Você pode copiar e colar esses atributos no servidor ACS. Isso permite copiar somente os domínios virtuais aplicáveis na tela do servidor ACS e garante que os usuários tenham acesso apenas a esses domínios virtuais.

Para aplicar os atributos RADIUS e TACACS+ pré-formatados ao servidor ACS, faça as etapas

# Configurar o Cisco Secure ACS para usar o WCS

A seção fornece as etapas envolvidas no Servidor TACACS+ ACS para criar serviços e atributos personalizados e atribuir as funções aos usuários ou grupos.

A criação de usuários e grupos não é explicada nesta seção. Supõe-se que os usuários e grupos sejam criados conforme necessário.

### Configuração de rede

Conclua esta etapa:

Adicione o endereço IP WCS como cliente AAA com mecanismo de autenticação como TACACS+ (Cisco IOS).

| Cisco Systems                | Network Configuration                                                     |
|------------------------------|---------------------------------------------------------------------------|
| tillitutillitu               | Edit                                                                      |
| User<br>Setup                |                                                                           |
| Group<br>Setup               | AAA Client Setup For                                                      |
| Shared Profile<br>Components | WCS                                                                       |
| Network<br>Configuration     | 192.168.60.5                                                              |
| System<br>Configuration      | AAA Client IP Address                                                     |
| Interface<br>Configuration   | Key cisco                                                                 |
| Administration<br>Control    | Authenticate Using TACACS+ (Cisco IOS)                                    |
| External User<br>Databases   | Single Connect TACACS+ AAA Client (Record stop in accounting on failure). |
| Posture<br>Validation        | Log Update/Watchdog Packets from this AAA Client                          |
| Network Access<br>Profiles   | Log RADIUS Tunneling Packets from this AAA Client                         |
| Reports and<br>Activity      | Replace RADIUS Port info with Username from this AAA Client               |
| Online<br>Documentation      | Submit Submit + Apply Delete Delete + Apply Cancel                        |
|                              | Pack to Help                                                              |

### Configuração da interface

Conclua estes passos:

- 1. No menu Interface Configuration, selecione o link TACACS+ (Cisco IOS).
- 2. Ative os novos serviços.
- 3. Marque as caixas de seleção Usuário e Grupo.
- 4. Digite **Wireless-WCS** para Serviço e **HTTP** para Protocolo.**Observação:** o HTTP deve estar em CAPS.
- 5. Ative os recursos avançados
  - TACACS+.

#### 

|                             |     | V            | PPP IP               |           |
|-----------------------------|-----|--------------|----------------------|-----------|
| User                        |     |              | PPP IPX              |           |
| Setup                       |     |              | PPP Multilink        |           |
| Group                       |     |              | PPP Apple Talk       |           |
| 🚓   Shared Profile          |     |              | PPP VPDN             |           |
| 📽 Components                |     |              | PPP LCP              |           |
| Network<br>Configuration    |     |              | ARAP                 |           |
| Sustem                      |     | $\checkmark$ | Shell (exec)         |           |
| Configuration               |     |              | PIX Shell (pixshell) |           |
| Interface<br>Configuration  |     |              | SLIP                 |           |
| Administration<br>Control   | New | Service      | s                    |           |
| Contractions                |     |              | Service              | Protocol  |
| Databases                   |     | <b>V</b>     | ciscowlc             | common    |
| Donal Posture<br>Validation |     | •            | Wireless-WCS         | НТТР      |
| Network Access<br>Profiles  |     |              |                      |           |
|                             |     |              |                      |           |
| Reports and Activity        |     | Adv          | anced Configuration  | Options 🤶 |
|                             |     | dvanced      | TACACS+ Features     |           |

6. Clique em Enviar para aplicar as alterações.

### Configuração de usuário/grupo

Conclua estes passos:

 Na GUI do WCS, navegue até Administration > AAA > Groups para selecionar qualquer um dos grupos de usuários pré-configurados, como SuperUsers no WCS.

| ababa                 | Wireless Control System                          |         | L.        | isemanie: root   Legout   Refresh   Print View |  |  |  |
|-----------------------|--------------------------------------------------|---------|-----------|------------------------------------------------|--|--|--|
| CISCO                 | Bandar • Banada • Candana • Balanatatan • Bela • |         |           |                                                |  |  |  |
| AAA                   | All Groups                                       |         |           |                                                |  |  |  |
| Change Password       | famme Name                                       | Nembers | Ands Youd | Frend                                          |  |  |  |
| Local Password Policy | Admin                                            |         | 2         | Task List                                      |  |  |  |
| AAA Nede              | Confidieneoers                                   | -       | 20        | Tech List                                      |  |  |  |
| Users                 | Sector: Manifacing                               |         | 88.       | Task List                                      |  |  |  |
| Groups                | Liters Assistant                                 |         | 20        | Task List                                      |  |  |  |
| Active Sessions       | Lobbuikmbessador                                 | labka   | 2         | Task List                                      |  |  |  |
| TACACS+               | Menter Lite                                      |         | 10 C      | Task List                                      |  |  |  |
|                       | North, Bound, API                                | -       | 24<br>10  | Task List                                      |  |  |  |
| RADURY                | Superliners                                      |         | 2         | Task List                                      |  |  |  |
|                       | ted                                              | 5212    | 20 C      | Task List                                      |  |  |  |
|                       | User Defined 1                                   |         | 20        | Tauk List                                      |  |  |  |
|                       | User Defined 2                                   |         | 28 I      | Task List                                      |  |  |  |
|                       | User Defined 3                                   | -       | 28        | Task List                                      |  |  |  |
|                       | Mar Defined 4                                    |         | 24        | Tank List                                      |  |  |  |

2. Selecione a Lista de tarefas para os grupos de usuários pré-configurados e copie colar para

| AU3.                  |                                                                                                    |                                                                                                    |   | thereards not I could I halved I for the                                                                                                    |
|-----------------------|----------------------------------------------------------------------------------------------------|----------------------------------------------------------------------------------------------------|---|----------------------------------------------------------------------------------------------------|
| alialia               | Wireless Control System                                                                                                    |                                                                                                    |   | and the second second sec |
| cisco                 | Bontor + Exports + Configure + Location + Administratio                                                                                                    | un = Help =                                                                                                    |   |                                                                                                    |
| AAA                   | Export Task List                                                                                                    |                                                                                                    |   |                                                                                                    |
| Change Password       | Please cut and paste the appropriate protocol data below into the or                                                                                                    | ustam/vendor-specific attribute field in your AAA server.                                                                                                    |   |                                                                                                    |
| Local Password Policy | TALACS+ Custom Attribues                                                                                                    | RADIUS Custom Attributes                                                                                                    |   |                                                                                                    |
| AAA Node              | Foliabe-koot<br>task0-klears and Groupe<br>task1-klubt Trails                                                                                                    | Wireless-WCS:roled-kost<br>Wireless-WCS:taskd=Users and Groups<br>Wireless-WCS:task3=Audit Trails                                                                                                    | 1 |                                                                                                    |
| Weers .               | task2=TAGACS+ Servers<br>task3=RAGRUS Servers                                                                                                    | Wireless-WCS.task2=TACACS+ Servers<br>Wireless-WCS.task3=RAD035 Servers                                                                                                    |   |                                                                                                    |
| Groups                | Rask4=Copping<br>Rask5=Coensing                                                                                                    | Windess-WCS Asskd=Lopping<br>Windess-WCS Assk5=Lopping                                                                                                    |   |                                                                                                    |
| Active Sessions       | Taskit-Directured Tasks and Data Collection<br>TaskiT+Usar Preferences                                                                                                    | Wretess-WCS tasks=Scheduled Tasks and Data Collection<br>Wireless-WCS task?=User Preferences                                                                                                    |   |                                                                                                    |
| TACACS+               | task9=0vagnostic Information                                                                                                    | Windows WCS task WDragnovic Information<br>Windows WCS task WDragnovic Information                                                                                                    |   |                                                                                                    |
| 840105                | InstillerVers Nerts pol Events<br>InstillerNers Nerts pol Events<br>InstillerNers Nerts<br>InstillerStein auf Ungela Nerts<br>InstillerSteinerFry Configuration<br>InstillerSteinerFry Configuration<br>InstillerSteinerFry Configuration<br>InstillerSteinerFreisers<br>InstillerSteinerFreisers<br>InstillerSteinerFreisers<br>InstillerSteinerFreisers<br>InstillerSteinerFreisers<br>InstillerSteinerFreisers<br>InstillerSteinerFreisers<br>InstillerSteiner Configure<br>InstillerSteiner Configure<br>InstillerSteiner Configure<br>InstillerSteiner Configures<br>InstillerSteiner Configures<br>InstillerSteiner Con | Windows PCC 19971 - Vive Alerts and Events<br>Windows PCC 19972 - Vive Alerts and Events<br>Windows PCC 19972 - Vive Alerts<br>Windows PCC 19972 - Vive Alerts<br>Windows PCC 19972 - Vive 19972 - Configuration<br>Windows PCC 19972 - Vive 19972 - Configuration<br>Windows PCC 19972 - Vive 19972 - Vive 19972<br>Windows PCC 19972 - Vive 19972 - Vive 19972<br>Windows PCC 19972 - Vive 19972 - Vive 19972<br>Windows PCC 19972 - Vive 19972 - Vive 19972<br>Windows PCC 19972 - Vive 19972 - Vive 19972<br>Windows PCC 19972 - Vive 19972 - Vive 19972<br>Windows PCC 19972 - Vive 19972 - Vive 19972<br>Windows PCC 19972 - Vive 19972 - Vive 19972<br>Windows PCC 19972 - Vive 19972 - Vive 19972<br>Windows PCC 19972 - Vive 19972<br>Windows PCC 19972<br>Windows PCC 19972<br>Windows PCC 19972<br>Win |   |                                                                                                    |

- 3. Selecione um Usuário/Grupo criado anteriormente e vá para TACACS+ Settings.
- 4. Na GUI do ACS, marque a caixa de seleção que corresponde ao serviço Wireless-WCS criado anteriormente.
- 5. Na GUI do ACS, marque a caixa de **atributos personalizados**.
- 6. Na caixa de texto abaixo de Atributos personalizados, insira essas informações de função e tarefa copiadas do WCS. Por exemplo, insira a lista de tarefas permitidas pelos Superusuários.

| CISCO SYSTEMS                | Group Setup                                                         |  |  |  |  |  |
|------------------------------|---------------------------------------------------------------------|--|--|--|--|--|
| Lautillina .                 | Jump To TACACS+                                                     |  |  |  |  |  |
| User<br>Setup                | L Custom attributes                                                 |  |  |  |  |  |
| Group<br>Setup               |                                                                     |  |  |  |  |  |
| Shared Profile<br>Components |                                                                     |  |  |  |  |  |
| Network<br>Configuration     | Wireless-WCS HTTP                                                   |  |  |  |  |  |
| System<br>Configuration      | ☑ Custom attributes                                                 |  |  |  |  |  |
| Interface<br>Configuration   | roleO=SuperUsers  taskO=Users and Groups                            |  |  |  |  |  |
| Administration<br>Control    | task1=Audit Trails<br>task2=TACACS+ Servers<br>task3=RADIUS_Servers |  |  |  |  |  |
| Databases                    |                                                                     |  |  |  |  |  |
| Posture<br>Validation        |                                                                     |  |  |  |  |  |
| Network Access<br>Profiles   | Cisco IOS/PIX 6.x RADIUS Attributes                                 |  |  |  |  |  |
| Reports and<br>Activity      | [009\001] cisco-av-pair                                             |  |  |  |  |  |
| Online<br>Documentation      |                                                                     |  |  |  |  |  |

7. Em seguida, faça login no WCS com o nome de usuário/senha recém-criado no ACS.

### **Debugs**

#### Depurações do WLC para role1=ALL

(Cisco Controller) >debug aaa tacacs enable

```
(Cisco Controller) >Wed Feb 28 17:36:37 2007: Forwarding request to 10.1.1.12 port=49
Wed Feb 28 17:36:37 2007: tplus response: type=1 seq_no=2 session_id=5eaa857e
length=16 encrypted=0
Wed Feb 28 17:36:37 2007: TPLUS_AUTHEN_STATUS_GETPASS
Wed Feb 28 17:36:37 2007: auth_cont get_pass reply: pkt_length=22
Wed Feb 28 17:36:37 2007: tplus response: Continue auth transaction
Wed Feb 28 17:36:37 2007: tplus response: type=1 seq_no=4 session_id=5eaa857e
length=6 encrypted=0
Wed Feb 28 17:36:37 2007: tplus_make_author_request() from tplus_authen_passed returns rc=0
Wed Feb 28 17:36:37 2007: Forwarding request to 10.1.1.12 port=49
Wed Feb 28 17:36:37 2007: author response body: status=1 arg_cnt=1 msg_len=0 data_len=0
Wed Feb 28 17:36:37 2007: User has the following mgmtRole ffffff8
```

#### Depurações de WLC para várias funções

(Cisco Controller) >debug aaa tacacs enable

```
Wed Feb 28 17:59:33 2007: Forwarding request to 10.1.1.12 port=49
Wed Feb 28 17:59:34 2007: tplus response: type=1 seq_no=2
session_id=b561ad88 length=16 encrypted=0
Wed Feb 28 17:59:34 2007: TPLUS_AUTHEN_STATUS_GETPASS
Wed Feb 28 17:59:34 2007: auth_cont get_pass reply: pkt_length=22
Wed Feb 28 17:59:34 2007: processTplusAuthResponse: Continue auth transaction
Wed Feb 28 17:59:34 2007: tplus response: type=1 seq_no=4 session_id=b561ad88
```

length=6 encrypted=0
Wed Feb 28 17:59:34 2007: tplus\_make\_author\_request() from tplus\_authen\_passed
returns rc=0
Wed Feb 28 17:59:34 2007: Forwarding request to 10.1.1.12 port=49
Wed Feb 28 17:59:34 2007: author response body: status=1 arg\_cnt=4 msg\_len=0 data\_len=0
Wed Feb 28 17:59:34 2007: arg[0] = [11][role1=WLAN]
Wed Feb 28 17:59:34 2007: arg[1] = [16][role2=CONTROLLER]
Wed Feb 28 17:59:34 2007: arg[2] = [14][role3=SECURITY]
Wed Feb 28 17:59:34 2007: arg[3] = [14][role4=COMMANDS]
Wed Feb 28 17:59:34 2007: User has the following mgmtRole 150

Depurações de uma WLC para falha de autorização

(Cisco Controller) >debug aaa tacacs enable

Wed Feb 28 17:53:04 2007: Forwarding request to 10.1.1.12 port=49
Wed Feb 28 17:53:04 2007: tplus response: type=1 seq\_no=2 session\_id=89c553a1
length=16 encrypted=0
Wed Feb 28 17:53:04 2007: TPLUS\_AUTHEN\_STATUS\_GETPASS
Wed Feb 28 17:53:04 2007: auth\_cont get\_pass reply: pkt\_length=22
Wed Feb 28 17:53:04 2007: processTplusAuthResponse: Continue auth transaction
Wed Feb 28 17:53:04 2007: tplus response: type=1 seq\_no=4 session\_id=89c553a1
length=6 encrypted=0
Wed Feb 28 17:53:04 2007: tplus\_make\_author\_request() from tplus\_authen\_passed
returns rc=0
Wed Feb 28 17:53:04 2007: Forwarding request to 10.1.1.12 port=49
Wed Feb 28 17:53:04 2007: author response body: status=16 arg\_cnt=0 msg\_len=0 data\_len=0
Wed Feb 28 17:53:04 2007:User has the following mgmtRole 0
Wed Feb 28 17:53:04 2007: Tplus authorization for tac failed status=16

### Informações Relacionadas

- Exemplo de configuração do Cisco Wireless LAN Controller (WLC) e do Cisco ACS 5.x (TACACS+) para autenticação da Web
- <u>Configurando TACACS+</u>
- Como configurar a autenticação e a autorização TACACS para usuários Admin e não Admin no ACS 5.1
- <u>Comparação TACACS+ e RADIUS</u>
- <u>Suporte Técnico e Documentação Cisco Systems</u>